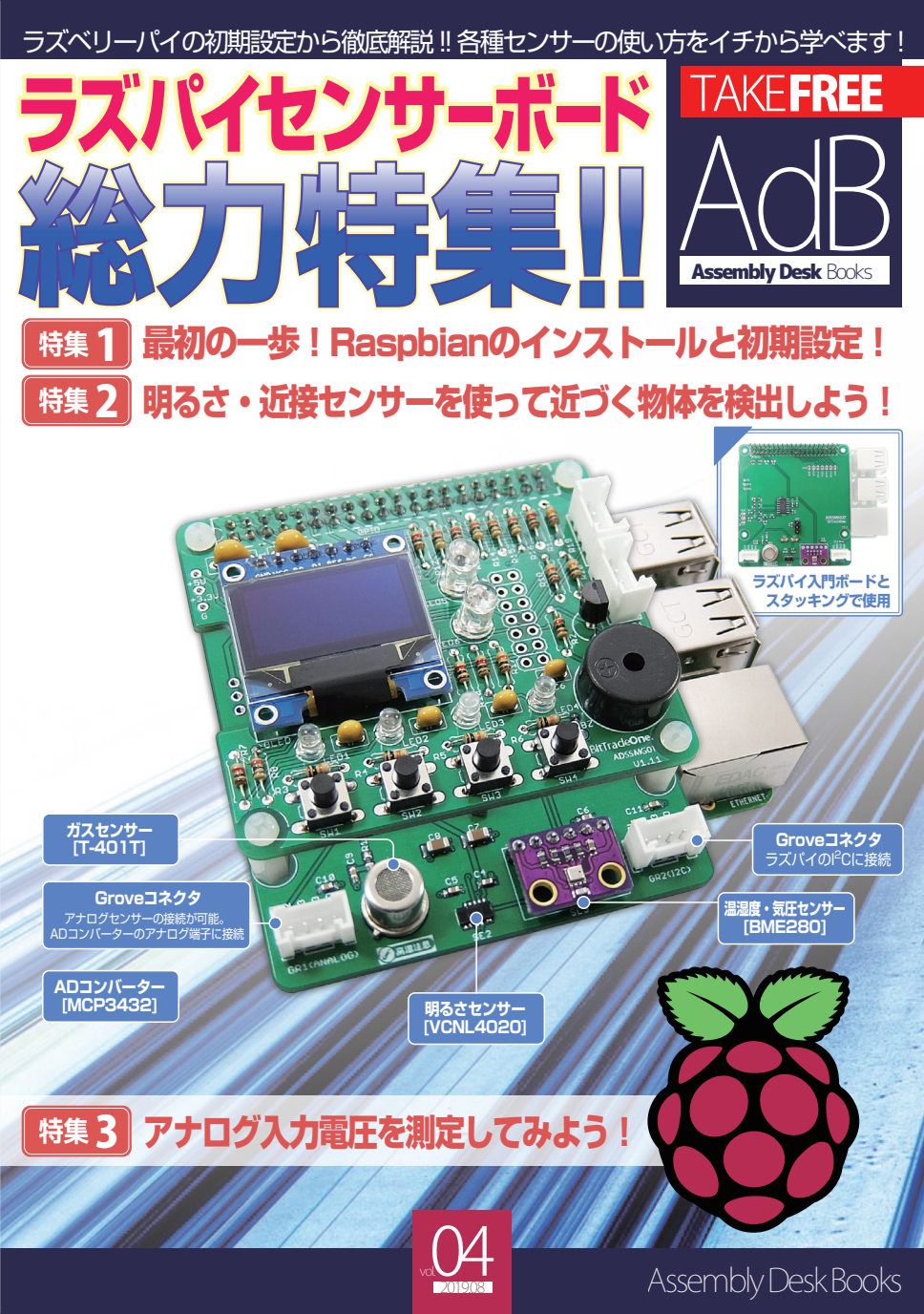

ラズパイセンサーボード総力特集

# ■ 本誌について

Assembly Desk Books はビット・トレード・ワンが発行するエンジニアやエンジニアを目指す方々 に向けたフリーペーパーです。シェルスクリプトマガジンとの連動企画による「ラズパイセンサーボー ド」の解説や昨今話題の IoT を手軽に試すことができる情報が満載です。

Assembly Desk Books Vol.4 では特集記事として、このラズバイセンサーボードに関して Raspbian のインストールと初期設定からアナログ入力電圧の測定までをご紹介します。

ラズバイセンサーボードに関するソースコードについては右記ページにて公開されております。本書とあ わせてご活用ください。

## https://shell-mag.com /raspi\_original\_code/

# INDEX

03 - 10 page 特集 1:最初の一歩!Raspbianのインストールと初期設定! 解説:米田聡

13 - 15 page 特集 2:明るさ・近接センサーを使って近づく物体を検出しよう! 解説:米田聡

16 - 18 page | 特集 3: アナログ入力電圧を測定してみよう! 解説:米田聡

# ラズパイセンサーボードの入手方法

ラズバイセンサーボードは、ビット・トレード・ワンと シェルスクリプトマガジン編集部が共同で制作した ラズバイ用ハードウエアです。

完成品と組み立てキットの2種類を用意します。 いずれもビット・トレード・ワンの公式オンラインショップ (http://btoshop.jp/)、 シェルスクリプトマガジン発行元である ユニバーサル・シェル・スクリプト研究所のサイト (https://www.usp-lab.com/ORDER/CGI/PUB.ORDER.CGI) マルツエレック (https://www.marutsu.co.jp/http://eleshop.jp/) 共立エレショップ (http://eleshop.jp/)

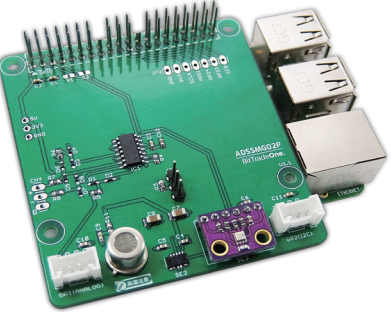

および、Amazon.co.jp、シリコンハウス、デジット、千石電商、の各店舗から購入できます。

ADSSMG02P

ビット・トレード・ワン ユニバーサル・シェル・ マルツエレック 共立エレショップ 公式オンラインショップ スクリプト研究所 https://www.usp-lab.com/ http://btoshop.ip/ https://www.marutsu.co.ip/ http://eleshop.ip/ ORDFR/CGI/ PUB ORDER CGI

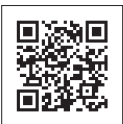

# 特集1 Raspbianのインストールと初期設定!

ガジェット 米田聡

ラズバイセンサーボードはラズバイ入門ボードの第二弾として製作 されました。サンブルプログラムでは、搭載されている湿温度・気圧 センサー、ガスセンサー、照度センサーの使い 方を紹介しますが、まずは最初の一歩、OSのインストールと初期設 定をおこないましょう!

何かを測定するために、「センサー」は欠かせない電子部品です。シェ ルスクリプトマガジンでは、小型コンピュータボード「Raspberry Pi」(以下、ラズバイ)のオリジナル拡張ボード第2弾として、ビッ ト・トレード・ワンと「ラズバイセンサーボード」(図1)を製作しま した。湿温度・気圧センサー、ガスセンサー、明るさセンサーの3種 類を搭載しています。また、アナログセンサー用と12C用に、二つの Grove コネクタ\*1があります。ガスセンサーなどのアナログセン サーを扱うために、ADコンバータを実装しています。

ラズバイセンサーボード(以下、センサーボード)は単体で使用で きるほか、第1弾の「ラズバイ入門ボード」と組み合わせても利用可 能です(図 2)。

図1 ラズバイセンサーボードの主な機能 湿温度・気圧センサー、ガスセンサー、明るさセンサーを搭載する。

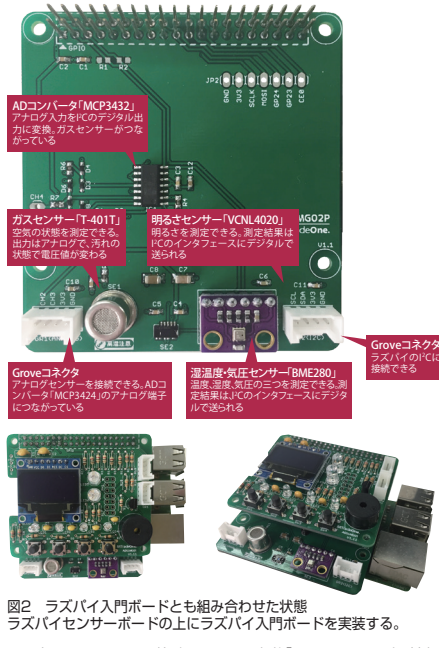

・1 中国Seeed Studio社が展開している規格[Grove System]に対応 したセンサーやディスプレイ、そのほかの表示装置などを接続するためのコ ネクタ

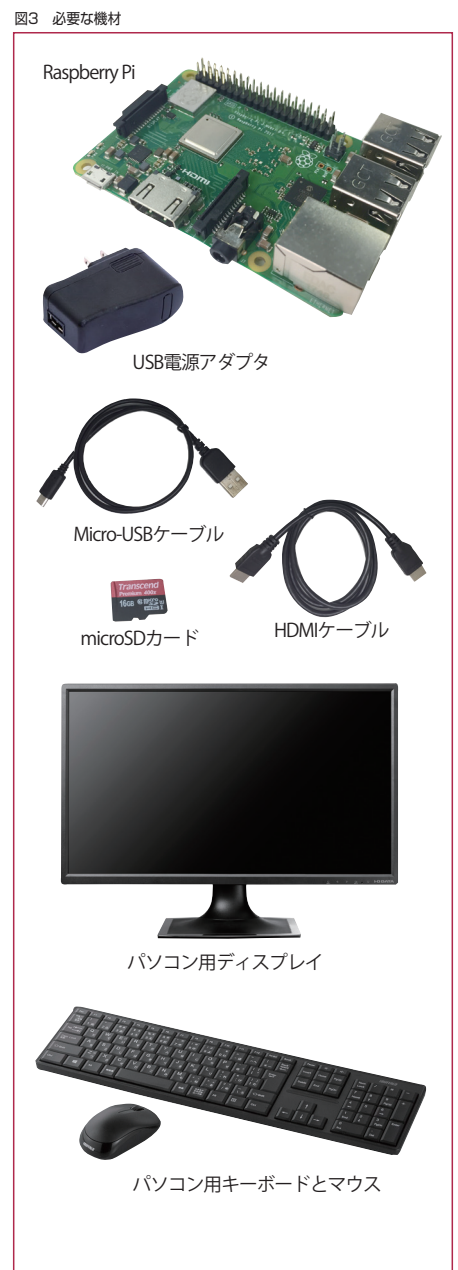

## ● 必要な機材

センサーボードを動かす準備をします。必要な機材は、ラズパ イ、空の microSD カード(8G バイト以上)、USB 電源アダブタ (5V2.5A 以上を推奨)、Micro-USB ケーブル、USB 接続のキー ボードとマウス、HDMI ケーブル、HDMI 端子付きのディスブレ イです(図3)。USB 接続のキーボードとマウス、HDMI ケーブル、 HDMI 端子付きのディスプレイがなくてもパソコンなどからり モートで操作できますが、今回はラズパイのデスクトップ画面か ら各種操作を実施するので必要です。

## 図4 インストーラをダウンロード

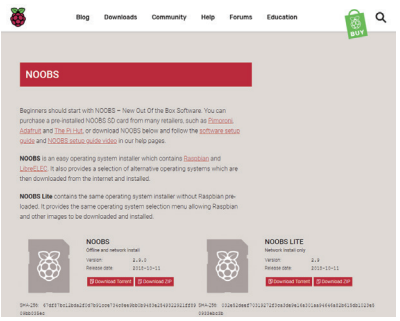

## 図5 microSDカードにインストーラのファイルをコピー

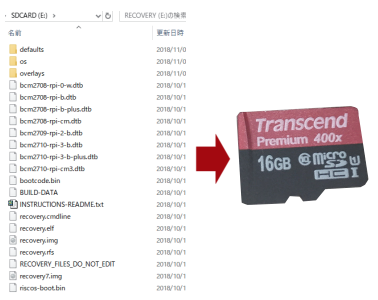

## 図6 Raspbianのインストールを実行する

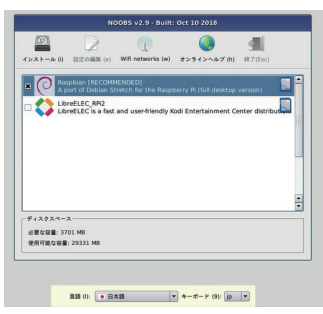

# Raspbianのインストールと初期設定

最初に、microSD カードを読み書きできるカードリーダーが付い たパソコンや Mac などを使って、ラズパイの標準 OS[Raspbian] を導入するためのメディアを作成します。

Web ブラウザを開いて、「https://www.raspberrypi.org/dow nloads/noobs/」にアクセスします。開いたページ(図 4) を「NOOBS」の「Download ZIP」をクリックします。最新 のインストーラ(2018年11月初旬時点のファイル名は 「NOOBS\_v2\_9\_0.zip」)がダウンロードできます。このファイル を展開し、中身のファイルをすべて空の microSD カードにコピー します(図 5)。

ラズバイにセンサーボードと、持っていればラズバイ入門ボード を挿します。キーボード、マウス、ディスプレイも接続して microSD カードを挿し、最後に USB 電源アダブタをつなぎます。これでイ ンストーラが起動します。画面中央にダイアログ、下に言語やキー ボードの選択バーが開きます。下のバーにある「言語」で「日本語」を 選びます。中央のダイアログで「Raspbian [RECOMMENDED]」に チェックを付けて左上の「インストール」ボタンをクリックします (図 6)。SD カードを上書きする警告ダイアログの「はい」ボタンを クリックすると、Raspbian のインストールが始まります。

しばらく待って、「OS がインストールされました」のダイアログ が表示されたら、「はい」ボタンをクリックします(図7)。再起動後 に Raspbian のデスクトップ画面が表示されます。中央に初期設 定ウィザードが開きます(図8)。

インターネットへ接続できるように、デスクトップ画面右上にあ る赤い二つの × 印が付い たアイコンをクリックし、無線 LAN に接 続します。あるいは、ラズパイの LAN 端子にネットワークケーブル を挿します。インターネットにつながったら[Next]ボタンをクリッ クして初期設定を施します。

センサーボードとラズバイ入門ボードが利用するので、SPIと I<sup>2</sup>C のシリアル通信を有効にします。まず、左上にあるラズバイの ロゴをクリックして、「設定」-「Raspberry Piの設定」を選びます。 「Raspberry Piの設定」ダイアログの「インターフェイス」タブを クリックし、「SPI」と「I2C」で「有効」を選択して「OK」ボタンをク リックします(図 9)

## 図7 Raspbianのインストール完了

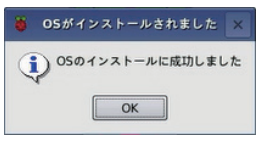

図8 Raspbianのデスクトップ画面 初期設定ウィザードが起動する。

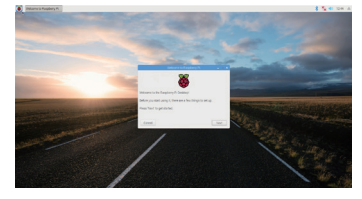

| Raspberry Pi の設定 |          |                        |            |          |  |
|------------------|----------|------------------------|------------|----------|--|
| システム             | インターフェイス | バフォーマンス                | ローカライゼーション |          |  |
| カメラ:             |          | 〇 有効                   | • 無効       |          |  |
| SSH:             |          | 〇 有効                   | • 無効       |          |  |
| VNC:             |          | 〇 有効                   | ④ 開効       |          |  |
| SPI:             |          | <ul> <li>有効</li> </ul> | 〇 無効       |          |  |
| 12C:             |          | ● 有効                   | 〇 無効       |          |  |
| Serial Port:     |          | 〇 有効                   | ④ 開効       |          |  |
| Serial Console:  |          | <ul> <li>有効</li> </ul> | 〇 無効       |          |  |
| 1-Wire:          |          | 〇 有効                   | • 無効       |          |  |
| Uモ− FGPI0:       |          | 〇 有効                   | • 無効       |          |  |
|                  |          |                        | キャンセル(C) ( | )<br>(0) |  |

# ■ 各センサーを動かす

センサーボードとラズバイ入門ボードを動かす環境が整いました。サンブルプログラムを利用して、センサーボードに搭載されている湿温度・気圧センサー、ガスセンサー、明るさセンサーを動かします。

各種操作には、コマンドを使います。左上にあるラズパイのロゴ をクリックし、「アクセサリ」-「LXTerminal」を選んで端末を開いて ください。

次のコマンドで、サンプルプログラムをホームディレクトリにダ ウンロードします。

\$ cd

\$ git clone https://github.com/shellscript-magazine/
raspi\_sensor.git

ラズバイ入門ボードの単色有機 EL ディスプレイ (OLED)が使え るように、「Python Package Index」(PyPI)のリポジトリで提供さ れている、米 Adafruit Industries 社(https://www.ad

afruit.com/)製「SSD1306 OLD モジュール」用の Python ライ ブラリを導入します。さらに、日本語の文字を表示するための日本 語フォント(ここでは「Takao フォント」)もインストールします。

\$ sudo apt -y install python3-pip

- \$ sudo pip3 install Adafruit\_SSD1306
- \$ sudo apt -y install fonts-takao

## ■ 湿温度・気圧センサーを動かす

センサーボードには、独 Bosch Sensortec 社(https://www. bosch-sensortec.com/)製の「BME280」という湿温度・気圧セ ンサーが実装されています(図 10)。BME280は、I2Cまたは SPI のインタフェースに直接接続できます。センサーボードでは、ラズパ イの I2C 端子につないでいます(図 11)。

# RPi.BME280モジュールを導入する

BME280 を扱うために Python の「RPi.BME280」モジュール (https://github.com/rm-hull/bme280)を利用します。次のコ マンドを実行し、RPi.BME280 モジュールをインストールしてく ださい。

\$ sudo pip3 install RPi.BME280

# ■ サンプルプログラムを動かす

サンプルプログラムは、BME280の湿温度・気圧を取得する メインの「sample.py」(図12)と、OLEDに表示するクラスの 「EbOled.py」(p.12の図13)に分かれています。

sample.py の 28 行目で、RPi.BME280 モジュールを使って 湿温度・気圧の数値を取得しています。29~31 行目で、取得した 湿温度・気圧を表示する形式に加工しています。それらを、32 行 目で「EbOled」クラスを使って OLED に表示しています。以上の 処理を 27 行目の「while True:」と、34 行目の「time.slee p(1)」により 1 秒間隔で繰り返しています。

それでは、「raspi\_sensor/BME280」ディレクトリ内にある実際のサンプルプログラムを動かしてみましょう。次のコマンドを実行します\*2。

\$ cd ~/raspi\_sensor/BME280
\$ python3 sample.py

\*2 ラズバイ入門ボードがない場合は「sample.py」の代わりに 「sampletest.py」を使用してください。

## 図10 湿温度・気圧センサー「BME280」

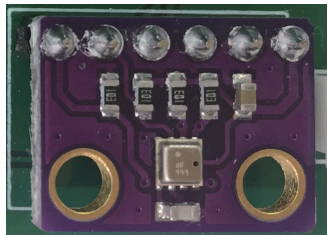

図11 湿温度・気圧センサーの回路図

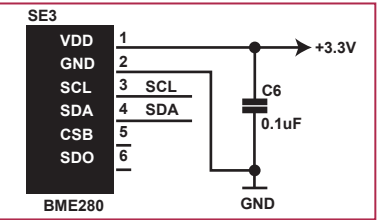

```
図12 BME280の湿温度・気圧を取得するメインプログラム (sample.py)
```

```
1 #!/usr/bin/env python3
 2 #
 3 # apt install python3-pip
 4 # sudo pip3 install RPi.BME280
5 #
6
 7 import time
8 import smbus2
9 import bme280
10
11 from EbOled import EbOled
13 BME280 ADDR = 0x76
14 \text{ BUS NO} = 1
15
16 # BMF280
17 i2c = smbus2.SMBus(BUS NO)
18 bme280.load calibration params(i2c, BME280 ADDR)
19
20 # OLEDパネル
21 oled = EbOled()
22 oled.begin()
23 oled.clear()
24 oled.display()
25
26 try:
27
    while True:
28
       data = bme280.sample(i2c, BME280_ADDR)
       oled.drawString('気温 :' +
29
str(round(data.temperature,1)) + '℃', 0)
      oled.drawString('湿度 :' +
30
str(round(data.humidity,1)) + '%', 1)
      oled.drawString('気圧 :' +
31
str(round(data.pressure,1)) + 'hPa', 2)
       oled.display()
33
34
       time.sleep(1)
35 except KeyboardInterrupt:
36
    pass
```

図 14 のように OLED 上に「気温」「湿度」「気圧」が表示されます \*3。BME280 の部分を軽く触ってみると、気温や湿度が上がるこ とを確認できます。プログラムを停止するには、端末上で[Ctrl]キー を押しながら[C]キーを押してください。

# ▋ ガスセンサーを動かす

センサーボードには、中国 Shenzhen Dovelet Sensors Technology 社製の「TP-401T」というガスセンサーが実装され ています\*4(図 15)。このセンサーはアナログ出力であるため、 ラズパイに直接接続できません。

よって、センサーボードでは 4 チャネルの AD コンバータ 「MCP3424」を使って12Cで接続するようにしています(図 16)。 12C には、複数のデバイスを接続できます。12C に接続したそれぞ れのデバイスには、異なる 12C アドレスが割り当てられていて、そ れを使って個々のデバイスへのアクセスを識別します。

\*3 エラーになるようなら「sudo pip3 install smbus2」で「smbus2」 モジュールをインストールしてください。 \*4 TP-401Tのデータシートは [http://www.szdovelet.com/Private/Files/63566

3500954336498393617295.pdf」です。

図13 OLEDに文字を表示するクラスファイル(EbOled.py)

```
import time
   import Adafruit GPIO.SPI as SPI
 3 import Adafruit_SSD1306
5 from PIL import Image
 6 from PIL import ImageDraw
 7 from PIL import ImageFont
10 class EbOled(Adafruit SSD1306.SSD1306 128 64):
     WIDTH = 128
    HEIGHT = 64
14
    __RST = 24
16
     DC = 23
     SPT PORT = 0
18
     SPI DEVICE = 0
19
20 DEFAULT FONT =
'/usr/share/fonts/truetype/fonts-japanese-gothic.ttf'
21 FONT SIZE = 14
    _LINE_HEIGHT = 16
24
     def __init__(self):
      self.__spi = SPI.SpiDev(self.SPI_PORT,
self.SPI_DEVICE, max_speed_hz=8000000)
       super().__init__(rst=self.__RST, dc=self.__DC,
26
spi=self.__spi)
       self. image = Image.new('1', (self.WIDTH,
self.HEIGHT) ,0)
       self._draw = ImageDraw.Draw(self._image)
29
       self._font = ImageFont.truetype(self.DEFAULT_FONT,
self.FONT_SIZE, encoding='unic')
30
31
     def image(self, image):
       self._image = image
       super().image(self._image)
34
```

図14 ラズパイ入門ボードのOLEDに湿温度・気圧を表示

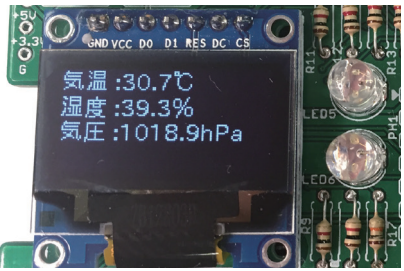

図15 ガスセンサー「TP-401T」

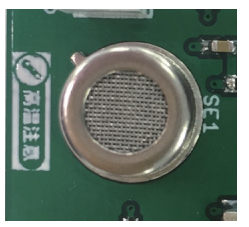

図16 ガスセンサーの回路

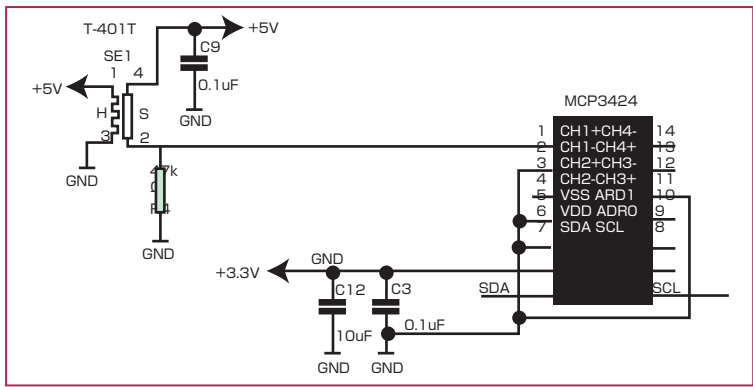

# 🗖 カーネルドライバの読み込み

サンブルプログラムでは、MCP3424からの出力値をカーネル ドライバを通じて読み込みます。サンブルプログラムを実行する前 に、次のコマンドでカーネルドライバをロードします。

\$ sudo sh -c "echo 'mcp3424 0x68' > /sys/bus/i2c/devi
ces/i2c-1/new\_device"

MCP3424 は最大 18 ビットで値を表現する精度を備えてい ますが、ラズバイではせいぜい 16 ビットの精度までが限界です。 それより精度を上げてもノイズのために有意なデータは拾えませ ん。カーネルドライバのデフォルトは 12 ビットの精度ですが、サ ンプリングレートを変えることで精度を変更できます \*5。

次のように、カーネルの仮想ファイルシステム(sysfs)内の [/sys/bus/i2c/devices/1-0068/iio\:device0/in\_voltage\_ sampling\_frequency]にサンプリングレートを書き込むと精度を 切り替えられます。

```
$ sudo sh -c "echo 15 > /sys/bus/i2c/devices/1-0068/
iio\:device0/in_voltage_sampling_frequency"
```

これで15サンプリング/秒に設定されて精度が16ビットに なります。この設定を常用するには、「/etc/rc.local」に次の2行を 追加しておくとよいでしょう。

```
echo 'mcp3424 0x68' > /sys/bus/i2c/devices/i2c-1/new_
device
echo 15 > /sys/bus/i2c/devices/1-0068/iio\:device0/in
_voltage_sampling_frequency
```

図17 MCP3424の出力値からOLEDに正常・異常を表示したり ブザーを鳴らしたりするメインプログラム(sample.py)

```
1 #!/usr/bin/env pvthon3
 2 import time
 3
  import RPi GPIO as GPIO
 5 from EbOled import EbOled
 6
  from TP401T import TP401T
 8 BUZZER = 18
10 sensor = TP401T()
11 oled = Eb0led()
12 oled.begin()
13 oled.clear()
14 oled.display()
15
16 # BU77FR
17 GPI0.setmode(GPI0.BCM)
18 GPI0.setup(BUZZER, GPI0.OUT)
19 bz = GPIO.PWM(BUZZER, 1000)
20 bz.stop()
21
22 try:
23
     sensor.start()
24
     oled.drawString('待機中です')
25
     oled.display()
     while sensor.state == TP401T.WAITING: # 測定開始待ち
26
27
      time.sleep(3)
28
29
     while True:
30
       if sensor.state == TP401T.NORMAL:
31
        oled.drawString('空気は正常です')
32
       else
33
        oled.drawString('汚染されています!!')
34
35
       if sensor.state == TP401T.ALERT:
36
        bz.start(50)
37
       else:
38
        bz.stop()
39
40
      oled.displav()
41
       time.sleep(3)
42
43 except KeyboardInterrupt:
44
    sensor_stop() # センサー停止
45
46 GPIO.cleanup()
```

\*6 ラズバイ入門ボードがない場合は[sample.py]の代わりに [sampletest.py]を使用してください。「adctest.py」は、ラズバイ入門 ボードがない場合の、MCP3424の出力値を取得するクラスファイルです。

## 図18 ガスセンサーを制御するクラスファイル(TP401T.py)

```
1 import threading
 2 import time
 3 from MCP3424 import MCP3424
5 class TP401T(MCP3424):
6
7
    WAITING = -1 # 測定開始待ち
    NORMAL = 0 # 空気に問題はない
8
Q
    ALERT = 1 # 汚染されている
10
    WARNING = 2 # 汚染されているが減少中
    term = False
    __current_state = -1
14
15
    def __init__(self, ch = 0):
      super(). init ()
16
      self.tp401 ch = ch
18
      self.term = False
19
      self.prev value = self.getVoltage(self.tp401 ch)
20
      self.normal value = self.prev value
21
22
    def start(self):
      self.worker = threading.Thread(target=self.__measure)
      self.term = False
24
25
      self.worker.start()
26
    def stop(self):
28
      self.term = True
29
      self.worker.join()
30
    def __sleep(self, sec):
      for i in range(sec * 100):
        if self.term == True:
34
          return False
35
        time.sleep(1/100)
36
37
      return True
38
30
    def __measure(self):
40
      self.__current_state = self.WAITING
41
42
      sum = 0.0
      for i in range(10):
43
44
       sum += self.getVoltage(self.tp401 ch)
45
        if self.__sleep(3) == False:
46
          return
      # 30秒間の平均値を平時の値として採用する
47
48
      self.normal value = sum / 10
49
      self.prev_value = self.normal_value
50
      self. current state = self.NORMAL
51
52
      while self.__sleep(3):
53
        value = self.getVoltage(self.tp401_ch)
54
        if value < self.normal_value * 1.5:
55
         self.__current_state = self.NORMAL
56
        else:
57
          if (self.prev value - value) < 0: # 汚染が増加中
58
            self.__current_state = self.ALERT
50
          else:
60
            self. current state = self.WARNING
61
62
        self.prev value = value
63
64
    @property
65
    def state(self):
66
      return self. current state
67
68
    def del (self):
      self.term = True
```

# 📕 サンプルプログラムを動かす

サンブルブログラムは、MCP3424 の出力値から OLED に正常・ 異常を表示したりブザーを鳴らしたりするメインの「sample.py」 (図 17)、ガスセンサーを制御するクラスの「TP401T.py」(図 18)、 MCP3424 の出力値を取得するクラスの「MCP3424.py」(図 19)、OLED に表示するクラスの「EbOled.py」で構成されます\*6 。EbOled.py の中身は、湿温度・気圧センサーで用いたものと同 してす。

MCP3424の出力値(電圧)は、

「/sys/bus/i2c/devices/1-0068/iio\:device0/in\_voltageN\_raw」 ファイル(「N」はチャンネル番号)と

「/sys/bus/i2c/devices/1-0068/iio\device0/in\_voltageN\_scale」 ファイル(Nはチャンネル番号)の値をかけ合わせると算出できます。 MCP3424.pyの「MCP3424」がカーネルドライバを通じて MCP3424 の出力値を取り込むクラスです。例えば、

adc = MCP3424()

のように記述すると、「adc.ch0」「adc.ch1」「adc.ch2」プロパ ティから各チャンネルの電圧値を取得できます。TP401T.pyの 「TP401T」が、MCP3424のチャンネル「0」につながっている TP-401Tを扱うクラスです。

待機中にカーボン(空気の汚れ)がないときには、おおむね0.4~ 0.6V 程度の電圧がチャンネル[0]で測定されます。空気の状態や 個体差にもよるので、TP401T クラスでは30秒の間、10回チャ ンネル[0]を測定して、その平均値を、大気が正常な状態の値に設 定しています。

よって、サンプルプログラムを実行するときには大気が正常な状態である必要があります。

sensor = TP401() sensor.start() ← これで測定が開始

測定を開始した後は「sensor.state」プロバティを読むことで大 気の状態を取り出すことができます。

「sensor.state」が「TP401T.WAITING」のときは、まだ平均値集 計中で測定ができないことを意味します。「TP401T.NORMAL」の ときは大気の状態が正常、「TP401

ALART」のときは汚染状態、「TP401.WARNING」のときは汚染 されているが汚染度が低下しつつある状態となります。TP401 クラスでは、3秒おきにチャネル「0」の出力値を参照し、起動直後 の30秒間の平均より出力値が1.5倍を超えたら汚染されている と判断しています。また、3秒前の値と比較して低下しているなら TP401.WARNING と判断します。

それでは、次のようにサンプルプログラムを実行してみましょう。

\$ cd ~/raspi\_sensor/TP-401T
\$ python3 sample.py

を実行すると30秒待機した後に、測定を始めます(図20)。空気が 汚染されると、OLEDに通知を表示し、ブザーが鳴ります。ガスセン サーのテストには「エアダスター」を使うと便利です。エアダスター を吹くと汚染されていると判断してブザーが鳴ります。

サンプルプログラムを終了するには、端末上で[Ctrl]キーを押し ながら[C]キーを押してください。

## ■ 明るさセンサーを動かす

センサーボードには、米 Vishay Intertechnology 社製の [VCNL4020]という明るさセンサーが実装されています\*7(図 21)。VCNL4020 は、I2C のインタフェースに直接接続できま す。センサーボードでは、BME280 や MCP3424と同様に、ラ ズパイの I2C 端子につないでいます(図 22)。VCNL4020 には 割り込み端子(INT)があり、ジャンパピン(JP1)を経由してラズパ イの汎用 I/O(GPI0)の「6]番に接続しています。

# 📕 サンプルプログラムを動かす

サンブルブログラムは、明るさの値を OLED に表示したりブ ザーを鳴らしたりするメインの「sample.py」(図 23)、明るさセ ンサーから値を取得するクラスの「VCNL4020.py」(P.18 の図 24)、OLED に表示するクラスの「EbOled.py」で構成されます。 EbOled.py の中身は、湿温度・気圧センサーやガスセンサーで用 いたものと同じです。

VCNL4020.py に明るさセンサーの値を取り出す [VCNL4020]クラスを実装しました。このクラスでは、ライブラ リやドライバを使っていません\*8。

sensor = VCNL4020()

としたら、以降は「sensor.luminance」プロバティで明るさの値 (LUX 値)、「sensor.proximity」プロバティから近接センサーの値 を読み取ることができます。

それでは、サンプルプログラムを実行しましょう\*9。

\$ cd ~/raspi\_sensor/VCNL4020

\$ python3 sample.py

OLED に現在の明るさを表示します\*10(図 25)。また、手や物 をセンサーに接近させるとブザーか鳴ります。サンプルプログラム を終了するには、端末上で[Ctrl]キーを押しながら[C]キーを押し てください。

図20 ラズバイ入門ボードのOLEDに空気の状態を表示

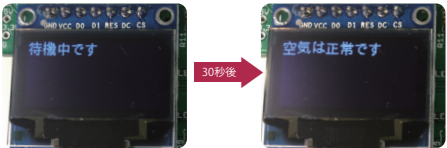

図19 MCP3424の出力値を取得するクラスファイル(MCP3424.py)

```
1 import os
 2
 3 class MCP3424():
 5
     SYSFS_PATH = '/sys/bus/i2c/devices/i2c-1/1-0068'
     SYSFS IIO = '/iio:device0/'
 6
     __enable = False
 7
8
0
     def __init__(self):
10
       if not os.path.exists(self.SYSFS_PATH):
11 os.system('sudo /bin/bash -c "echo \'mcp3424 0x68\' >
/sys/bus/i2c/devices/i2c-1/new device"')
13
       if not os.path.exists(self.SYSFS PATH):
14
         raise Exception('sysfs error')
15
       self.__enable = True
16
17
18
     def getVoltage(self, ch):
19
       if not self. enable:
20
         return Ø
       raw = 0.0
23
       scale = 0.0
24
25
       with open(self.SYSFS_PATH+self.SYSFS_IIO+'in_voltage{}_
raw'.format(ch), "r") as f:
26
         raw = float(f.read())
27
       with open(self.SYSFS_PATH+self.SYSFS_IIO+'in_voltage{}_
scale'.format(ch), "r") as f:
28
         scale = float(f.read())
29
30
       return (raw * scale)
31
32
     0property
     def ch0(self):
34
       return self.getVoltage(0)
36
     0property
37
     def ch1(self):
38
       return self.getVoltage(1)
39
40
     @propertv
     def ch2(self):
41
42
       return self.getVoltage(2)
43
44
     @property
45
     def ch3(self):
46
       return self.getVoltage(3)
```

図22 明るさセンサーの回路

図21 明るさセンサー「VCNL4020」

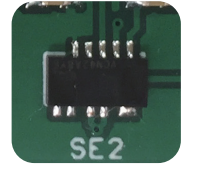

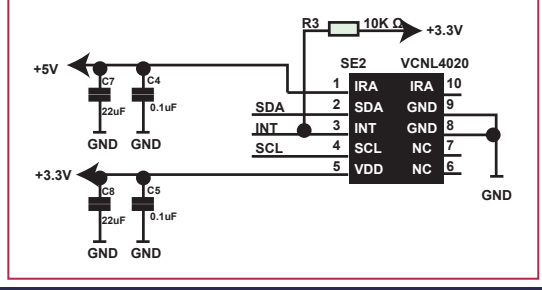

```
#!/usr/bin/env python3
 2 import time
 3 import RPi.GPIO as GPIO
 4 import threading
6 from EbOled import EbOled
7 from VCNL4020 import VCNL4020
8
9 BUZZER = 18
10
11 term = False
12 sensor = VCNL4020()
13 oled = EbOled()
14 oled.begin()
15 oled.clear()
16 oled.display()
18 def prox():
19
    global term
20
     GPI0.setmode(GPI0.BCM)
    GPIO.setup(BUZZER, GPIO.OUT)
23
    bz = GPIO.PWM(BUZZER, 1000)
24
25
     while term == False:
26
       if sensor.proximity > 4000:
         bz.start(50)
28
       else:
29
         bz.stop()
30
       time.sleep(0.1)
    GPIO.cleanup(BUZZER)
34
35 t = threading.Thread(target=prox)
36 t.start()
38 try:
30
    while True:
40
       oled.drawString('明るさ: ' + str(sensor.luminance) +'
lux')
41
       oled.display()
47
       time.sleep(0.2)
43 except KeyboardInterrupt:
    term = True
44
```

\*7 VCNL4020のデータシートは 「https://www.vishay.com/docs/83476/vcnl4020.pdf」。

図25 ラズバイ入門ボードのOLEDに明るさを表示

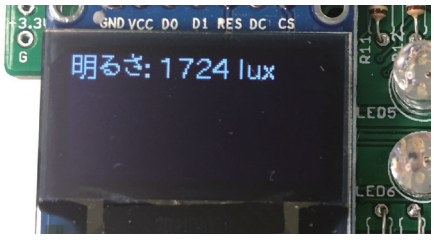

\*8 今回は割り込みを使っていません。連載「ラスバイ入門ボードで学ぶ電子回路の制御」で割り込みを使う方法を解説したいと考えています。 \*9 ラスバイ入門ボードがない場合は「Sample.py」の代わりに [sampletest.py]を使用してください。 \*10 表示している結果は「Lux」(ハレクス)ではなく、Ambient Light Signal(cts)値かもしれません。

1 # https://www.vishay.com/docs/83476/vcnl4020.pdf 3 import smbus 4 import time 5 from threading import BoundedSemaphore 6 7 class VCNL4020(): = 0b00010000 # オンデマンド明るさ計測ス q ALS OD タート 10 = 0b00001000 # オンデマンド近接計測ス PROX OD タート ALS EN = 0b00000100 # 明るさ繰り返し計測有効 \_PROX\_EN = 0b00000010 # 近接繰り返し計測有効 13 14 \_CONT\_CONV 15 = 0b10000000 # Continue Conversion有効 AMBIENT RATE = 0b00010000 # 明るさの計測レート 16 (default:2sample/s) \_AUTO\_OFFSET = 0b00001000 # 自動オフセットモード有効 18 AVERAGING = 0b00000101 # 平均化(default:32conv) 19 20 \_COMMAND\_REG = 0x80 # コマンドレジスタ = 0x81 # プロダクトIDレジスタ PTD REG PROX RATE REG = 0x82 # 近接測定レートジスタ \_IR\_CURRENT\_REG 23 = 0x83 # 近接測定用赤外線LED電流設 定レジスタ(default=20mA) \_AMBIENT\_PARAM\_REG = 0x84 # 明るさセンサーパラメータレ 24 ジスタ 25 = 0x85 # 明るさ上位バイト 26 \_AMBIENT\_MSB 27 AMBIENT LSB = 0x86 # 明るさ下位バイト 28 29 \_PROX\_MSB = 0x87 # 近接上位バイト 30 PROX LSB = 0x88 # 近接下位バイト 31 32 def \_\_init\_\_(self, i2c\_addr = 0x13, busno = 1): 33 self.addr = i2c addr 34 self.i2c = smbus.SMBus(busno) 35 36 self.\_write\_reg(self.\_COMMAND\_REG, self.\_ALS\_OD |\ 37 self.\_PROX\_OD |\ 38 self. ALS EN self.\_PROX\_EN \ 39 40 self.\_SELFTIMED\_EN ) 41 42 self.\_write\_reg(self.\_IR\_CURRENT\_REG, 2 ) # 20mA 43 44 self.\_write\_reg(self.\_AMBIENT\_PARAM\_REG, self. CONT CONV  $|\rangle$ 45 self.\_AMBIENT\_RATE |\ 46 self. AUTO OFFSET İ١ 47 self.\_AVERAGING ) 48 self.semaphore = BoundedSemaphore() 49 time.sleep(0.6) # 初回測定まで待つ 50 51 def \_write\_reg(self, reg, value): self.i2c.write byte data(self.addr, reg, value) 54 @propertv 55 def luminance(self): 56 self.semaphore.acquire() 57 d = self.i2c.read\_i2c\_block\_data(self.addr, self. AMBIENT MSB, 2) 58 self.semaphore.release() 59 return (d[0] \* 256 + d[1]) 60 61 @propertv 62 def proximity(self): 63 self.semaphore.acquire() 64 d = self.i2c.read\_i2c\_block\_data(self.addr, self. PROX MSB, 2) 65 self.semaphore.release() return (d[0] \* 256 + d[1]) 66

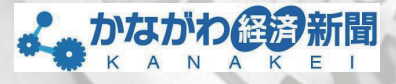

中小企業の

# ディープな製品情報満載マニアのための情報紙。

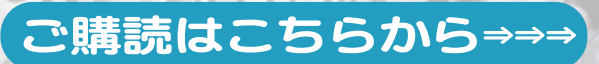

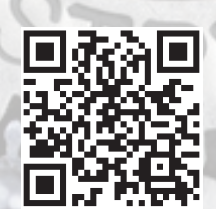

中小の底力

い伝える

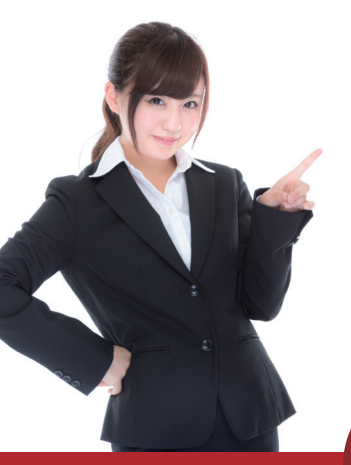

Office365・G Suiteとシームレスに連携 クラウド型ビジネスメールセキュリティサービス

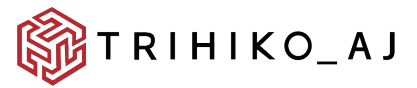

形骸化したメールセキュリティを一新。 特定の機密情報を検知し、

メールの誤送信による情報漏洩を防ぐ。

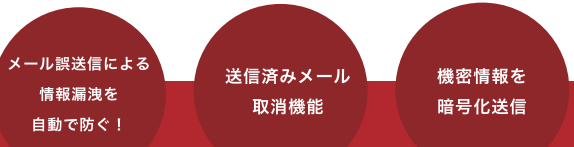

宛先間違い・添付ファイル間違いなどの誤送信。
 取り消せれば・・・
 と思った経験ありませんか?

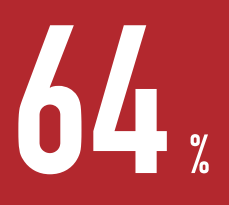

の人がメール誤送信の経験が あると回答しています。

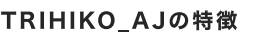

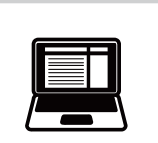

# オペレーション変更不要

普段お使いのOffile365・G Suite からいつも通りメールを送信するだけ。 インストールや初期設定等面倒な作業は必要 ありません

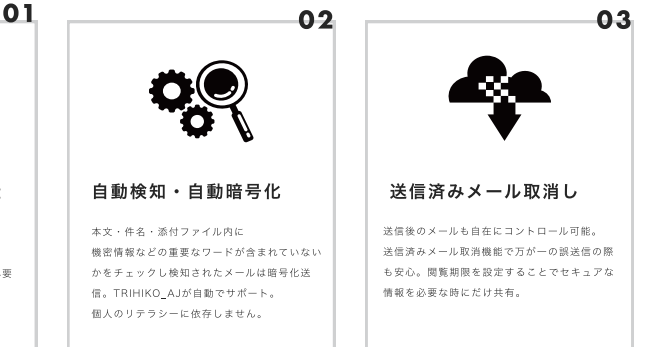

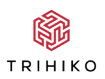

トリヒコ株式会社 東京都江東区青海2-7-4 https://trihiko.com

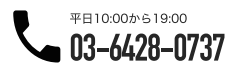

# 特集2 明るさ・近隣センサーを使って

ガジェット 米田聡

# 特集2では、このボードを使った電子回路制御を取り上げます。具体的には、明るさ・近隣センサーに近づく物体の検出です。

ラズバイセンサーボードに搭載されている米 Vishay Inter technology 社製の明るさ・近隣センサー「VCNL4020」(図1)は、 プログラム可能な「割り込み」機能を持っています。前号(Vol.57)の 特集1に掲載した VCNL4020 ライブラリ(VCNL40 20.py)では、この割り込み機能を使っていませんでした。割り込み を使うことで近接センサー機能などを効率的に活用できます。

図1 ラズパイセンサーボードの明るさ・近接センサー

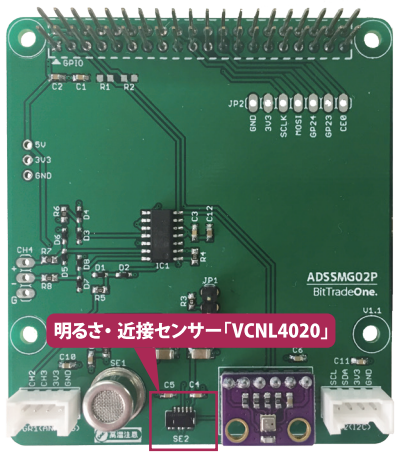

# VCNL4020の割り込み機能

VCNL4020 のマニュアルは、Vishay Intertechnology 社の公 式サイトからダウンロードできます。「https://www.vishay.c om/docs/83476/vcnl4020.pdf」と

「https://www.vishay.com/docs/84361/designingvcnl41 00.pdf」の2冊に分かれています。VCNL4020の扱い方はこれ らのマニュアルを見れば分かるのですが、それだけでは不親切なの で割り込み機能について補足説明を加えておきます。

VCNL4020の割り込みピンは、大きく分けて2種類の割り込み要因によりアクティブになります。

ーつは、近接センサーまたは明るさセンサーの値が「しきい値レ ジスタ」の値をまたいだときです。しきい値レジスタには「低値用」 (Low threshold)と「高値用」(High threshold)の二つがあります。 例えば、近接センサーの値が低い方から高い方に変化し、高値用 レジスタの値を超えたら割り込みがアクティブになります。近接セ ンサーの値は、センサーに物体が近づくと低い方から高い方に変化 します。よって、高値用レジスタの値を適切に設定することで、物体 が近づいたら割り込みをアクティブすることが可能になるわけで す。

低値用レジスタの方は、明るさセンサー向きです。例えば、周囲が 暗くなり明るさセンサーの値が低値用レジスタをまたいで小さく なったら、割り込みをアクティブすることができます。

もう一つは、明るさセンサーや近接センサーに新しい値が準備で きたときです。VCNL4020は一定の周期でセンサーの値を更新 しています。新しい値の準備ができたら割り込みがアクティブにな る機能を使うことで、新しい値を割り込み関数で受け取ることがで きます。

なお、「Raspberry Pi」(ラズパイ)のようにマルチスレッド処理が 可能な Linux を搭載できる高性能なコンピュータボードなら、割り 込みを使用せずにセンサーの値を短い間隔のボーリングで読み込む ことができます。そのため新しい値の準備ができたら割り込みをア クティブにする機能はあまりありがたみがないかもしれません。こ の機能は、どちらかというと非力なマイコンボード向きといえます。

# 📰 センサーボードの割り込みの使い方と注意点

ラズパイセンサーボードでは VCNL4020 の割り込みビンが ボード上のジャンパスイッチ[JP1]の[1]番ビンと[2]番ビンを介 してラズパイの[GPI06]に接続されています。VCNL4020 の割 り込みを使いたいときには、あらかじめ JP1 の 1 番ビンと 2 番 ビンをショートさせておく必要があります(図 2)。付属のジャンパ ビンを取り外していなければ、1 番ピンと 2 番ピンに挿さってい るので問題ありません。

なお、ラズパイセンサーボードと、シェルスクリプトマガジン製の オリジナル拡張ボード「ラズパイ入門ボード」を併用している場合、 GPIO6 がラズパイ入門ボードのスイッチで使用されている点に注 意してください。VCNL4020の割り込みを使用するときにはラズ パイ入門ボード上のスイッチ「SW4」が使えなくなります。

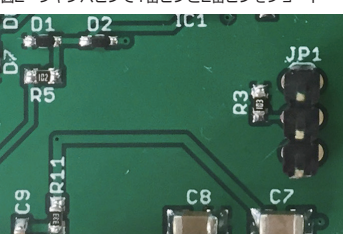

図2 ジャンパピンで1番ピンと2番ピンをショート

# 割り込みに対応したVCNL4020ライブラリ

前回の特集1に掲載した VCNL4020.pyに若干の改変を加えて 割り込み対応にしたコードを図3に示しました。

VCNL4020の割り込みピンは通常「HIGH」で、アクティブにな ると「LOW」になります。

この VCNL4020 ライブラリでは、近接センサーまたは明るさセ ンサーの値がしきい値レジスタの値をまたいだときに割り込みがア クティブになる機能を利用しています。高値用レジスタのしきい値 を書き込む関数が「set\_high\_threshold()」、低値用レジスタのしき い値を書き込む関数が「set\_low\_threshol

d()」です。

割り込みを有効化する関数は「enable\_interrupt()」で、三つの引 数を取ります。

最初の引数「callbackfunc」は、割り込みがアクティブになると 呼び出されるコールバック関数です。二つの引数を取る関数を設定 します。

二つ目の引数[prox]には、しきい値をまたぐ種類を指定します。 「True」を指定した場合、近接センサーの値がしきい値をまたぐと 割り込みがアクティブになります。[False」を指定すると明るさセ ンサーの値がしきい値をまたいだときに割り込みがアクティブに なります。

三つ目の引数「samples」には割り込みがアクティブになる値 の測定回数を設定します。デフォルトは1回で、しきい値をまた ぐ値が1回、測定されれば割り込みが発生します。回数は「1」~ 「128」回を3ビットで指定できます。指定方法は、VCNL4020 の「INTERRU

PT CONTROL REGISTER」の設定値をマニュアルで確認するとよいでしょう。なお、通常はデフォルトの1回で問題ありません。

# 🔹 物体が近づいたら割り込みを発生させる

割り込みを使用するサンブルプログラム(simpletest.py)を図 4 に示しました。プログラミングをする上で注意しなくてはなら ないのは、VCNL4020の割り込み状態は「割り込み制御レジス タ」(INTERRUPT CONTROL REGISTER)を設定するまでクリ アーされない点です。割り込み状態をクリアーしない限り、割り込 みはアクティブのままなので、コールバック関数が1回しか呼び 出されないことになります。VCNL4020ライブラリを使う場合 は、コールバック関数内で enable\_interrupt() メソッドを呼び出 して割り込み状態をクリアーします。

それでは、次のように simpletest.py に実行権限を与えて、実行 してみましょう。

\$ chmod +x simpletest.py
\$ (simpletest py)

\$ ./simpletest.py

VCNL4020 に手などを近づけると、図5のように表示されま す\*1。これで明るさ・近接センサーに何かが近づいたことが分か ります。

\*1 明るさ・近接センサーの横にあるにおいセンサーが高温になっている ことに注意してください。不用意に触ってしまうと、やけどする可能性がありま す。

### 図3 割り込みに対応したVCNL4020ライブラリ(VCNL4020.py)

import smbus import time import RPi.GPIO as GPIO from threading import BoundedSemaphore

class VCNL4020():

| _ALS_OD = 01<br>_PROX_OD = 01<br>_ALS_EN = 01<br>_PROX_EN = 01<br>_SELFTIMED_EN = 01                                                                                                  | 000010000<br>000001000<br>000000100<br>000000100<br>000000 | # オンデマンド明るさ計測スタート<br># オンデマンド近接計測スタート<br># 明るさ繰り返し計測有効<br># 近接繰り返し計測有効<br># 内蔵タイマー有効 |  |  |
|----------------------------------------------------------------------------------------------------|------------------------------------------------------------|--------------------------------------------------------------------------------------|--|--|
| _CONT_CONV = 0<br>_AMBIENT_RATE = 0<br>(default:2sample/s)<br>_AUTO_OFFSET = 0<br>_AVERAGING = 0                                                                                      | 010000000<br>000010000<br>000001000<br>000001000           | # Continue Conversion 有効<br># 明るさの計測レート<br># 自動オフセットモード有効<br># 平均化 (default:32conv)  |  |  |
| _COMMAND_REG<br>_PID_REG<br>_PROX_RATE_REG<br>_IR_CURRENT_REG<br>スタ (default=20mA)<br>_AMBIENT_PARAM_REG<br>タ                                                                         | = 0x80 #<br>= 0x81 #<br>= 0x82 #<br>= 0x83 #<br>5 = 0x84 # | コマンドレジスタ<br>プロダクト ID レジスタ<br>近接測定レートジスタ<br>近接測定用赤外線 LED 電流設定レジ<br>明るさセンサーパラメータレジス    |  |  |
| _AMBIENT_MSB<br>_AMBIENT_LSB                                                                                                    | = 0x85 #<br>= 0x86 #                                       | 明るさ上位バイト<br>明るさ下位バイト                                                                 |  |  |
| _PROX_MSB<br>_PROX_LSB                                                                                                    | = 0x87 #<br>= 0x88 #                                       | 近接上位バイト<br>近接下位バイト                                                                   |  |  |
| _INT_CONTROL_REG                                                                                                    | = 0x89 #                                                   | 割り込み制御レジスタ                                                                           |  |  |
| _LOW_TH_MSB<br>_LOW_TH_LSB<br>_HIGH_TH_MSB<br>_HIGH_TH_LSB                                                                                                    | = 0x8A #<br>= 0x8B #<br>= 0x8C #<br>= 0x8D #               | Low しきい値(MSB)<br>Low しきい値(LSB)<br>High しきい値(MSB)<br>High しきい値(LSB)                   |  |  |
| _INT_STATUS_REG                                                                                                    | = 0x8E #                                                   | 割り込みステータス                                                                            |  |  |
| _INT_NO                                                                                                    | = 0x06 #                                                   | int = GPI06                                                                          |  |  |
| # コールバック<br>callbackfunc                                                                                                    | = None                                                     |                                                                                      |  |  |
| definit(self<br>self.addr = i2c<br>self.i2c = smbu                                                                                                    | i2c_addr<br>_addr<br>.SMBus(bus                            | = 0x13, busno = 1):<br>no)                                                           |  |  |
| selfwrite_reg                                                                                                    | selfCOMM<br>selfP<br>selfA<br>selfP<br>selfS               | AND_REG, selfALS_OD  \<br>ROX_OD  \<br>LS_EN  \<br>ROX_EN  \<br>ELFTIMED_EN )        |  |  |
| selfwrite_reg                                                                                                    | selfIR_C                                                   | URRENT_REG, 2 ) # 20mA                                                               |  |  |
| selfwrite_reg                                                                                                    | selfAMBI                                                   | ENT_PARAM_REG, selfCONT_CONV                                                         |  |  |
| self.semaphore :                                                                                                    |                                                            | AMBIENT_RATE  \<br>AUTO_OFFSET  \<br>AVERAGING )<br>maphore()                        |  |  |
| # GPIO 設定<br>GPIO.setmode(GPIO.BCM)<br>GPIO.setup(selfINT_NO, GPIO.IN,<br>pull_up_down=GPIO.PUD_UP)<br>GPIO.add_event_detect(selfINT_NO, GPIO.FALLING,<br>callback=selfinterruntfunc) |                                                            |                                                                                      |  |  |
| time.sleep(0.6)                                                                                                    | time.sleep(0.6) # 初回測定まで待つ                                 |                                                                                      |  |  |

```
def _write_reg(self, reg, value):
   self.i2c.write byte data(self.addr, req, value)
 def read reg(self, reg):
   return self.i2c.read_byte_data(self.addr, reg)
  # 高値用レジスタ設定
 def set high threshold(self, value):
   self.semaphore.acquire()
    h = (value & 0xFF00) >> 8
    l = value & 0x00FF
    self. write req(self. HIGH TH MSB, h)
    self._write_reg(self._HIGH_TH_LSB, 1)
    self.semaphore.release()
  # 低値用レジスタ設定
 def set_low_threshold(self, value):
   self.semaphore.acquire()
   h = (value & 0xFF00) >> 8
   l = value & 0x00FF
   self._write_reg(self._LOW_TH_MSB, h)
    self._write_reg(self._LOW_TH_LSB, l)
   self.semaphore.release()
  # 割り込み有効化
 def enable interrupt(self, callbackfunc=None, prox=True,
samples=1):
   self.semaphore.acquire()
   self.__callbackfunc = callbackfunc
   value = self. read reg(self. INT CONTROL REG)
    if callbackfunc is not None:
     if prox:
        value |= 0b00000010
     else:
       value |= 0b00000011
    else
       value &= 0b11111100
   # samples
    samples &= 0b00000111
   samples = samples << 5
   value &= 0b00011111
   value |= samples
    self._write_reg( self._INT_CONTROL_REG, value)
    self.semaphore.release()
  # 割り込み関数
 def __interruptfunc(self, ch):
    if ch != self._INT_NO:
     return
    if self.__callbackfunc is not None:
     self. callbackfunc(self.luminance, self.proximity)
 @property
 def luminance(self):
   self.semaphore.acquire()
   d = self.i2c.read_i2c_block_data(self.addr,
self._AMBIENT_MSB, 2)
   self.semaphore.release()
   return (d[0] * 256 + d[1]) / 4
 @propertv
 def proximity(self):
   self.semaphore.acquire()
    d = self.i2c.read_i2c_block_data(self.addr,
self. PROX MSB, 2)
   self.semaphore.release()
   return (d[0] * 256 + d[1])
```

## 図4 物体が近づいたら割り込みを発生させるサンプルプログラム(simpletest.py)

```
#!/usr/bin/env python3
import time
from VCNL4020 import VCNL4020
```

```
sensor = VCNL4020()
```

```
# コールバック関数
def calback(lux, prox):
print('センサーに何かが接近しています')
print('現在の明るさ:'+str(lux))
print('現在センサー:'+str(prox))
# 割り込み再設定
sensor.enable interrupt(calback)
```

```
# しきい値高を設定
sensor.set.high.threshold(2500)
# しきい値低を設定
sensor.set_low_threshold(0)
# 割り込み有効化
sensor.enable_interrupt(callback)
```

```
try:
while True:
time.sleep(1)
```

except KeyboardInterrupt:
 pass

## 図5 サンプルブログラムの実行例

```
Noned&Pracepterrypi: -/sensorboard/VCNL4020_v2 $ ./simpletest.py
センサーに何かが接近しています
現在の明るさ:126.25
近後センサー:27200
センサーに何かが接近しています
現在の明るさ:126.5
近後センサー:2720
センサーに何かが接近しています
現在の明るさ:126.6
世ンサーに何かが接近しています
現在の明るさ:127.5
近後センサー:2608
```

特集3

# アナログ入力電圧を測定してみよう!

ガジェット 米田聡

## この回では、外部の電子回路を接続するための Grove コネクタが備 えるアナログ入力を試します。

ラズバイセンサボードには2個の Grove コネクタが搭載されて います(図1)。「GR1」がアナログ入力用、「GR2」が I2C デバイス接 続用です。今回は二つのコネクタのうち、GR1のアナログ入力を試 します。

# ■ ドライバがある周辺LSIならそれを使おう

ラズバイセンサーボードには、I2C 接続の高精度 4 チャンネル ADC (Analog to Digital Converter)「MCP3424」が搭載され ています(図 2)。MCP3424 のチャンネル「0」はオンボードのガ ス (臭い) センサー「TP-401T」に接続されていて、チャンネル「1」 とチャンネル「2」が GR1 に接続されています。

MCP3424のような周辺LSI(ペリフェラル)を制御する場合、自 力で制御するスクリプトを作成する方法と、既存のライブラリやド ライバを探して利用する方法の2通りが考えられます。シェルスク リプトマガジン Vol.57の特集1では後者を選択しました。

どちらが良いとは一概にいえませんが、既存のライブラリやドラ イバをます探して、存在しないかを確認します。存在しない、あるい は既存のライブラリやドライバが提供する機能が自分の用途にそ ぐわない場合に限り自作のスクリプトで周辺 LSI を制御した方が 効率は良いでしょう。自作のスクリプトで周辺 LSI を制御すれば 自分の思い通りの機能を実装できる利点がありますが、場合によっ ては車輪の再発明になりかねないからです。

MCP3424 に対しては、Linux カーネルに「Linux IIO」(Indust rial I/O Subsystem)ベースのドライバが同こんされています。 Linux IIO は ADC や「DAC」(Digital to Analog Converter) と、 各種センサー類を扱うための共通基盤で、ADC や DAC、センサー を Raspberry Piで使うときはまず、標準 OS「Raspbia nJ内に Linux IIO のドライバがないかを調べてみるとよいでしょう。

Raspbian にインストール済みのドライバは「/lib/modules / カーネルバージョン /kernel/drivers/iio」ディレクトリ以下を調 べることで分かります(図3)。/lib/modules/ カーネルバージョン /kernel/drivers/iio 以下にサブディレクトリに分けてドライバが 納められています。「buffer」と「common」のディレクトリの下に は Linux IIO で使われる共用の機能を提供するドライバが、「adc」 ディレクトリ以下に ADC 用、「humi

dity」ディレクトリ以下に湿度センサー用、「imu」ディレクトリ以下に慣性センサー用、「light」ディレクトリ以下に光センサー用、 「puressure」ディレクトリ以下に圧力センサー用のドライバが格 納されています。

2019年2月末時点の Raspbian では、図3のように adc ディ レクトリの下に、SPI 接続の MPC320x 対応のドライバと、I2C 接続の MPC3422 のドライバが格納されていました。この二つの うち、MCP3422 用のドライバはセンサーボードに使われている MCP3424 にも対応しています。 図1 ラズバイセンサーボードに搭載された二つのGroveコネクタ

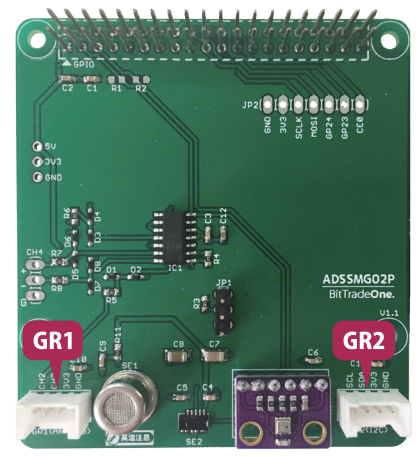

図2 I2C接続の高精度4チャンネルADC「MCP3424」

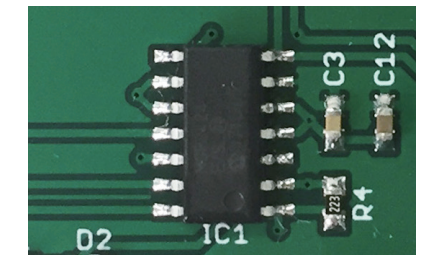

図3 Raspbianにインストール済みのドライバを調べる

\$ ls -F /lib/modules/`uname -r'/kernel/drivers/iio/ adc/ buffer/ common/ humidity/ imu/ industrialio.ko light/ pressure/ \$ ls -F /lib/modules/`uname -r'/kernel/drivers/iio/adc/ mo520x.ko mo5422.ko

# ■ I2Cドライバを組み込む

I2C アドレスは 7 ビットですが、Linux 上では上位 1 ビットに [0]を追加した 8 ビットのアドレスを使います。MCP3424 の I2C アドレスは、7 ビット中の上位 4 ビットが固定で 8 ビットア ドレスでは「Ob01101xx」(xは「O]または「1))になります。末 尾 3 ビットは MCP3424 の「AO」~「A2」ビンで設定が可能です が、ラズバイセンサーボードでは AO~A2 ビンがすべて GND と 接続されています。よって、ラズバイセンサーボードに搭載された MCP3424 の I2C アドレスを 8 ビットで表現したアドレスは 「Ob01101000」となり、16 進数で表すと「Ox68」となります。

では、実際にラズバイセンサーボードに搭載された MCP3424 のアドレスを確認します。次のように「i2c-tools」バッケージをイン ストールし、I2C インタフェース上で接続されているアドレスを列 挙する「i2cdetect」を実行してみましょう。図4のように「0x68」 にデバイスが接続されていることが示されます。

- \$ sudo apt update
  \$ sudo apt -y install i2c-tools
- \$ i2cdetect -y 1

I2C対応のドライバは「/sys/bus/i2c/devices/i2c-N/new\_ device」という仮想ファイルに「デバイス名 I2C アドレス」という文 字列を書き込んで組み込みます。Nは I2C インタフェースのバス番 号で、Raspberry Piではユーザーに開放されているバス番号が「1」 なので「/sys/bus/i2c/devices/i2c-1/new\_

device」となります。

よって、次のコマンドで MCP3424 のドライバを組み込むこ とができます。なお、「new\_device」は特殊ファイルであり、管理者 (root ユーザー)権限がないと書き込むことができません。

#### sudo bash -c "echo 'mcp3424 0x68' >/sys/bus/i2c/dev ices/i2c-1/new\_device"

「カーネルドライバローダー」によって、デバイス名に指定した部 分の名称が「/lib/modules/カーネルバージョン /modules.alias」 ファイルから検索され、該当するドライバがロードされる仕組みに なっています。

図4 i2cdetectコマンドを実行した結果

| iyo | neda | a@ra | aspl | beri | ryp | i:~ | <b>\$</b> 1 | i2co | dete | ect | -y | 1 |  |  |
|-----|------|------|------|------|-----|-----|-------------|------|------|-----|----|---|--|--|
|     |      |      |      |      |     |     |             |      |      |     |    |   |  |  |
| 00: |      |      |      |      |     |     |             |      |      |     |    |   |  |  |
| 10: |      |      |      | 13   |     |     |             |      |      |     |    |   |  |  |
| 20: |      |      |      |      |     |     |             |      |      |     |    |   |  |  |
| 30: |      |      |      |      |     |     |             |      |      |     |    |   |  |  |
| 40: |      |      |      |      |     |     |             |      |      |     |    |   |  |  |
| 50: |      |      |      |      |     |     |             |      |      |     |    |   |  |  |
| 60: |      |      |      |      |     |     |             |      | 68   |     |    |   |  |  |
| 70: |      |      |      |      |     |     | 76          |      |      |     |    |   |  |  |
| von | eda@ | dras | spbe | erry | /bi |     | 5           |      |      |     |    |   |  |  |

コマンド実行後、i2cdetect コマンドを改めて実行してみると Ox68の部分が[UU]に変わっていることが確認できます(図5)。 このUUは、そのI2Cアドレスのデバイスがカーネル内、つまりド ライバで使用されているために汎用I2Cドライバ(/dev/i2c-\*)か らは利用できないことを示しています。

I2C ドライバの組み込みで注意が必要なのは、I2C デバイスには そのデバイスの種類を調べる統一的な方法がない点です。USB や PCI(PCI Express)はペンダーID とデバイス ID というデバイス 固有の ID があるため、デバイスドライバを組み込むときに正しい デバイスかどうかをドライバ内でチェックして正しくなければ組 み込まないという仕組みがありますが、I2C デバイスにはそれがあ りません。

結果として I2C のドライバは、最小限のデバイスのチェックしか していないので、例えば、異なるデバイスに MCP3424 ドライバを 割り当てるといったこともできてしまう可能性があります。

# MCP3424ドライバでGR1コネクタの電圧を調べる

アナログ用 Grove コネクタのピンアサインは図6の通りです。1 番ピンと2番ピンがアナログ入力、3番ピンが+3.3Vの電源、4番 ピンが±0VのGNDとなっています。Grove コネクタの「ANO」が MCP3424のチャンネル「1」に、「AN1」は同チャンネル「2」に接続 されています。

MCP3424の機能を調べるために図7の回路図と図8の回路を作成してLEDの順方向降下電圧を測ってみます。抵抗[R] は100Ω前後が標準ですが、適当に変えて調べてみるのもよいでしょう。

利用にあたって注意が必要な点があります。デバイスドライバを 利用した MCP3424 の制御

「/sys/bus/i2c/devices/1-0068/iio:device0」 ディレクトリ以下にある特殊ファイルを通じて実施します。 1-0068の部分は「バス番号 -12C アドレス」で変化しませんが、 iio:device0の最後にある「0」は Linux IIOの番号で、MCP3424 より先に別の Linux IIO ドライバが組み込まれている場合は「0」 以外(「1」など)になる点に注意してください。

このディレクトリの下には図9のように「in\_voltageN\_raw」と 「in\_voltageN\_scale」という特殊ファイルが並んでいます。Nの 部分はMCP3424のチャンネル番号で、Grove コネクタのANO には「in\_voltage1\_raw」と「in\_voltage1\_scale」が該当します。

電圧値は、in\_voltage1\_raw ファイルとin\_voltage1\_scale ファ イルに書き込まれた値をかけ合せることで算出できます。単に数値 のかけ算ができればよいので、シェル上でも「bc」コマンドなどで計 算できます。それでは、次のように「bc」バッケージをインストールし て bc コマンドを使えるようにしましょう。

\$ sudo apt -y install bc

カレントディレクトリを /sys/bus/i2c/devices/1-0068/iio :device0 に移し、次のように bc コマンドを実行すると電圧値が得 られます(図 10)。

\$ cd /sys/bus/i2c/devices/1-0068/iio:device0
\$ echo "`cat in\_voltage1\_raw` \* `cat in\_voltage1\_scal
e`" | bc

同じディレクトリにある「in\_voltage\_sampling\_frequency] ファイルにサンブリング周波数を書き込むと精度が変わります。 サポートされているサンブリング周波数\*1 は表1の通りです。 デフォルトは「240」、精度は12ビットですが、「3」までサンブリ ング周波数を落とすと18ビット精度が得られます。サンブリン グ周波数を切り替えると、in\_voltageN\_scale の中身が自動的に 精度に応じて変わる仕組みになっています。

ちなみに、手持ちのLEDで実際に順方向降下電圧を測ったところ、Rが1000のときに約1.9V、Rが1.2k0のときに約1.8V でした。LEDに流れている電流はRが1000のとき約14mA、R が1.2k0のとき1.25mAとなります。このように電流を変えて も順方向降下電圧がほとんど変わらないのは、電子がPN接合を乗 り越えるエネルギーに起因しているためで、ダイオードを定電圧源 として回路内で役立てることができる理由になっています。

\* 〕 単位は「sps」で、1秒間にアナログ値を読み取る回数です。

## 図5 ドライバ組み込み後のi2cdetectコマンドを実行した結果

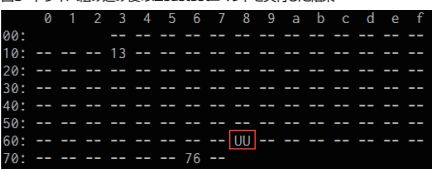

## 図6 アナログ入力用のGroveコネクタ

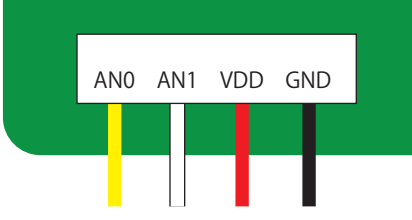

図7 MCP3424の機能を調べる回路図

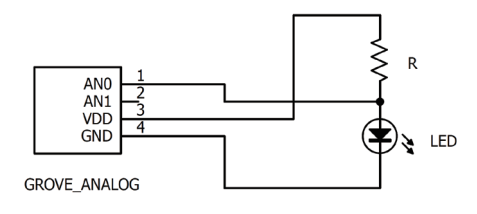

図9 MCP3424ドライバの特殊ファイル

| yoneda@raspberrypi |                               |                              |
|--------------------|-------------------------------|------------------------------|
| dev                | in_voltage2_scale             |                              |
| in_voltage0_raw    | in_voltage3_raw               | sampling_frequency_available |
| in_voltage0_scale  | in_voltage3_scale             | subsystem@                   |
| in_voltage1_raw    | in_voltage_sampling_frequency | uevent                       |
| in_voltage1_scale  | in_voltage_scale_available    |                              |
| in_voltage2_raw    | name                          |                              |

#### 図10 アナログ入力の電圧値を取得した

| <pre>yoneda@raspberrypi:/sys/bus/i2c/devices/1-0068/iio:device0 \$ ls -F</pre> |                               |                              |  |  |
|--------------------------------------------------------------------------------|-------------------------------|------------------------------|--|--|
| dev                                                                            | in_voltage2_scale             | power/                       |  |  |
| in_voltage0_raw                                                                | in_voltage3_raw               | sampling_frequency_available |  |  |
| in_voltage0_scale                                                              | in_voltage3_scale             | subsystem@                   |  |  |
| in_voltage1_raw                                                                | in_voltage_sampling_frequency | uevent                       |  |  |
| in_voltage1_scale                                                              | in_voltage_scale_available    |                              |  |  |
| in_voltage2_raw                                                                | name                          |                              |  |  |

図8 MCP3424の機能を調べる回路

ブレッドボードや、ブレッドボードに挿さるヒンが付いたGroveコネ クタケーブル、LED、抵抗は千石電商や秋月電子などで購入できる。

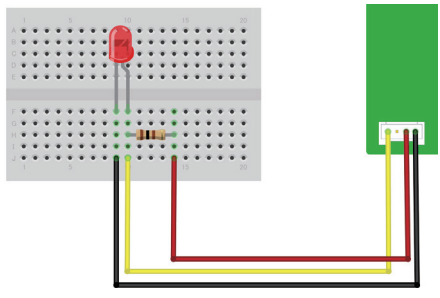

## 表1 サンプリング周波数と精度

| サンプリング周波数(sps) | 精度(ビット) |
|----------------|---------|
| 240            | 12      |
| 60             | 14      |
| 15             | 16      |
| 3              | 18      |

\*1 明るさ・近接センサーの横にあるにおいセンサーが高温に なっていることに注意してください。不用意に触ってしまうと、 やけどする可能性があります。

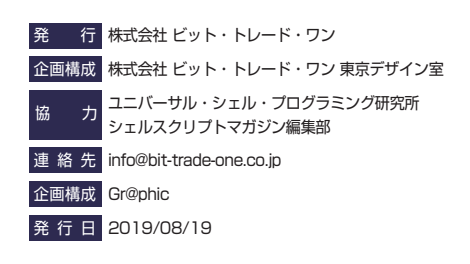

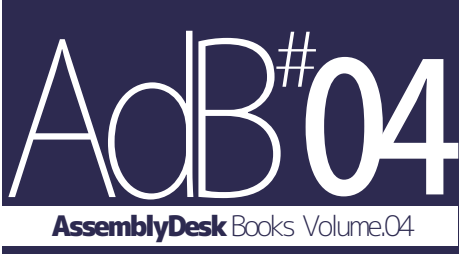

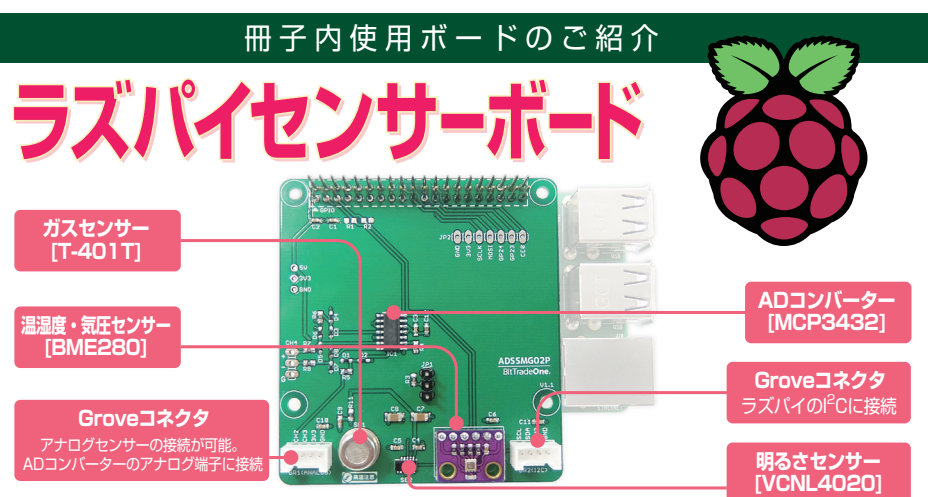

# ■環境測定の定番3つのセンサーを搭載

湿温度・気圧センサー、ガスセンサー、明るさセンサーなど、3種類のセンサーを搭載し様々な状況を測定可能です。 またアンモニア、水素、アルコール、CO、メタンなど有機揮発性気体を測定可能なガスセンサー用に、 高精度デルタシグマA/Dコンバータを実装しています。

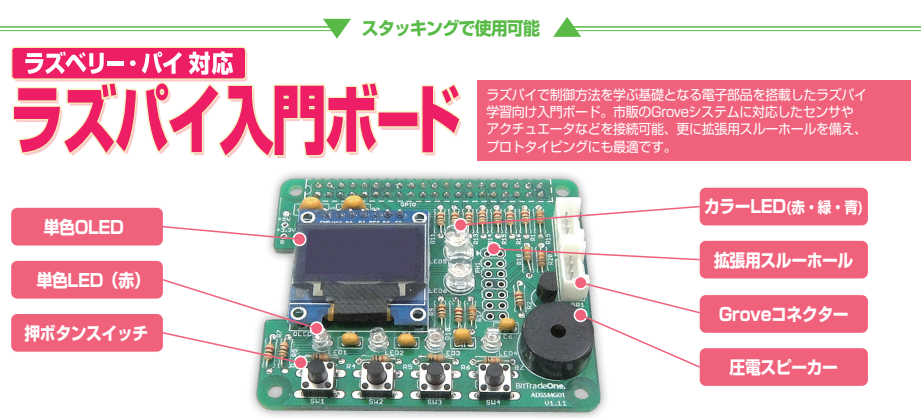

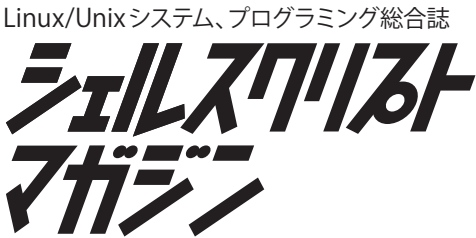

Linux/Unix、シェルスクリプト/各種プログラミ ング言語、人工知能/深層学習、IoT/組み込み機 器、IT開発/マーケティングの総合情報誌です。 わずか500円(税別)で、さまざまなジャンルに おける注目の技術や手法を紹介しています。

- ★LinuxやUnixの知識が 身に付く
- ★ラズパイや電子工作が 始められる
- ★プログラムが書ける
- ★人工知能と機械学習が 理解できる
- ★開発ゃマーケティングの ★手法が分かる
- ★レガシーシステムを 移行できる

シェルスクリプトマガジン公式サイト https://shell-mag.com/

# ー定期購読

年間料金:3,000円(送料サービス) 申し込みURL https://www.usp-lab.com/pub.order.html

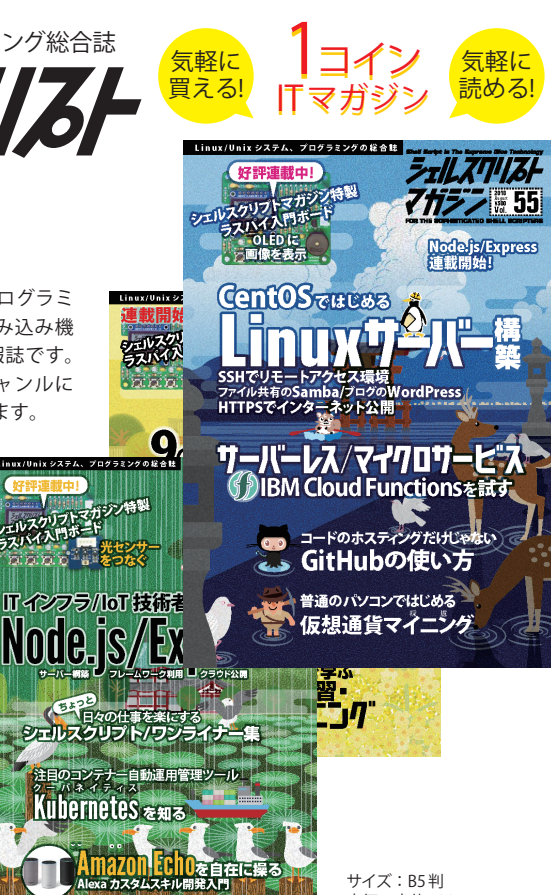

サイズ:B5判 定価:本体500円+税 隔月(奇数月25日発売)

直販、Amazonおよび、20店舗以上の全国書店 ●直販サイト

https://www.usp-lab.com/pub.magazine.html ●取り扱い書店一覧

https://www.usp-lab.com/pub.store.html

<mark>スタッフ募集!</mark>システムエンジニア (SE)、プログラマー https://www.usp-lab.com/recruit.html ユニバーサル・シェル・プログラミング研究所

URL